## Financials Oracle/PeopleSoft 9.0

**Travel Voucher Entry** 

# Learning Objectives

- □ When to use a Travel Voucher
- □ How to Get to the Voucher Screen
- Overview of Travel Business Units
- □ How to Add a Travel Voucher

## **Oracle 9.0 View a Voucher**

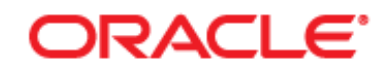

#### PEOPLESOFT ENTERPRISE

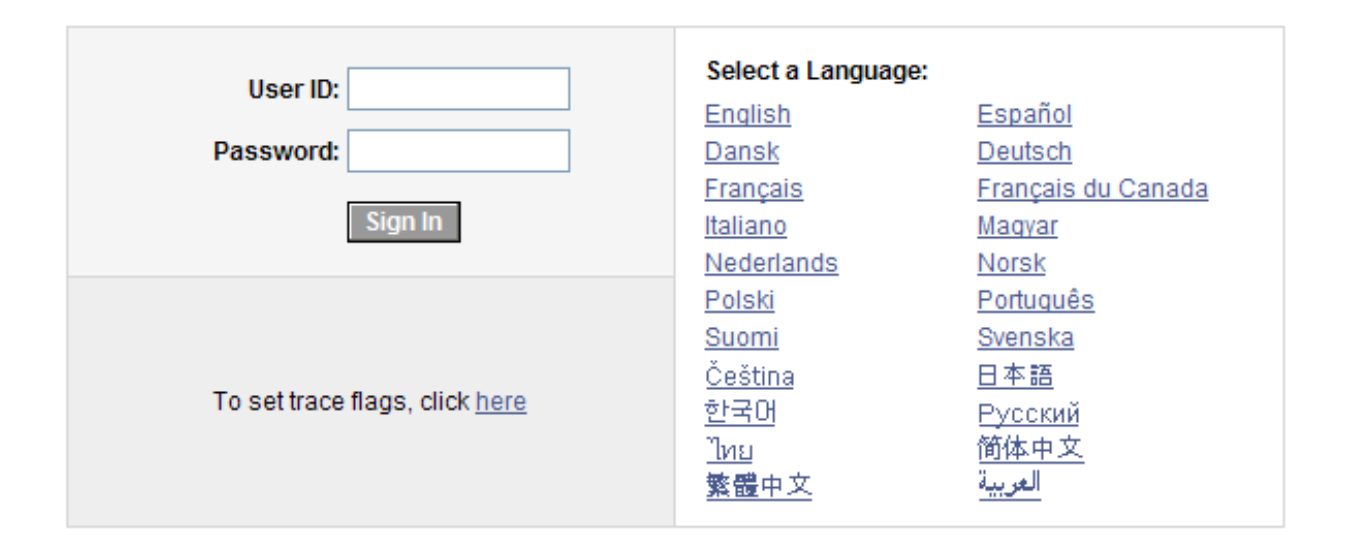

### Login to Oracle Financials

#### ORACLE' Personalize Content | Layout 🗢 🗆 🗙 Menu Search: ۲ ▷ My Favorites ▷ CU CUSTOM Vendors Purchasing Accounts Payable Commitment Control General Ledger ▷ Set Up Financials/Supply Chain Tree Manager Reporting Tools PeopleTools Budget Journals - Journals - Process Monitor Project Information Purchase Order Vouchers Query

### Select the Vouchers Link from the menu

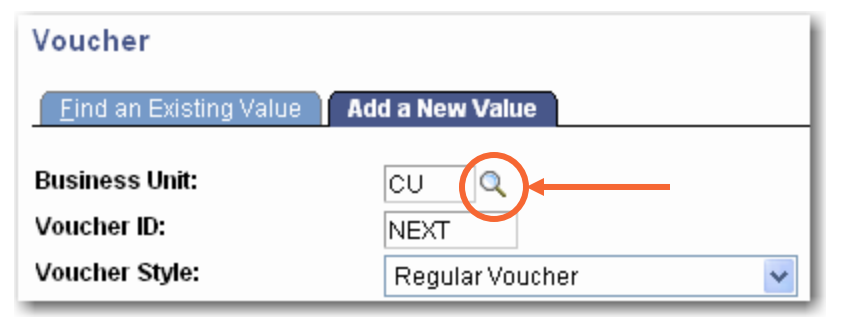

| Business U                                                       | Init: begins with 🔽                                                                                                    |  |  |  |  |  |
|------------------------------------------------------------------|----------------------------------------------------------------------------------------------------|--|--|--|--|--|
| Descriptior                                                      | 🛚 begins with 🔽                                                                                                    |  |  |  |  |  |
| Look Up<br>Search R                                              | Clear Cancel Basic Lookup                                                                                                    |  |  |  |  |  |
| View All 🛛 🛛 First ┥ 1-12 of 12 🕞 Last                           |                                                                                                    |  |  |  |  |  |
| Business U                                                       | Init Description                                                                                                    |  |  |  |  |  |
| <u>cu</u>                                                        | Clemson University                                                                                                    |  |  |  |  |  |
| CUE                                                              | Clemson University Foundation                                                                                                    |  |  |  |  |  |
| CUFP                                                             | CUF Employee                                                                                                    |  |  |  |  |  |
|                                                                  |                                                                                                    |  |  |  |  |  |
| CURE                                                             | Clemson Univ Research Foundat                                                                                                    |  |  |  |  |  |
|                                                                  | Clemson Univ Research Foundat                                                                                                    |  |  |  |  |  |
| CURE<br>CUREP<br>EMPLY                                           | Clemson Univ Research Foundat<br><u>CURF Employee</u><br><u>Employee Reimbursement</u>                                                                                                    |  |  |  |  |  |
| CURF<br>CURFP<br>EMPLY<br>FCECC                                  | Clemson Univ Research Foundat<br>CURF Employee<br>Employee Reimbursement<br>Continuing Edu Conference Comp                                                                                                    |  |  |  |  |  |
| CURE<br>CUREP<br>EMPLY<br>FCECC<br>FCREE                         | Clemson Univ Research Foundat<br>CURF Employee<br>Employee Reimbursement<br>Continuing Edu Conference Comp<br>Clemson Univ Real Estate Edn                                                                           |  |  |  |  |  |
| CURE<br>CUREP<br>EMPLY<br>ECECC<br>ECREE<br>ECREE                | Clemson Univ Research Foundat<br>CURF Employee<br>Employee Reimbursement<br>Continuing Edu Conference Comp<br>Clemson Univ Real Estate Edn<br>Clemson Research Facilities Co                                         |  |  |  |  |  |
| CURE<br>CURFP<br>EMPLY<br>FCECC<br>FCREE<br>FCREC<br>FMREC       | Clemson Univ Research Foundat<br>CURF Employee<br>Employee Reimbursement<br>Continuing Edu Conference Comp<br>Clemson Univ Real Estate Edn<br>Clemson Research Facilities Co<br>AMREC LLC                            |  |  |  |  |  |
| CURE<br>CURFP<br>EMPLY<br>FCECC<br>FCREF<br>FCRFC<br>FMREC<br>HR | Clemson Univ Research Foundat<br>CURF Employee<br>Employee Reimbursement<br>Continuing Edu Conference Comp<br>Clemson Univ Real Estate Edn<br>Clemson Research Facilities Co<br>AMREC LLC<br>HR/Payroll Vendor Pymts |  |  |  |  |  |

Choose the appropriate Business Unit based on what type of funds the expense is posted to. Click the magnify icon to search. Click on the appropriate Business Unit to populate the business unit field.

## **Clemson University Business Units**

| BU    | Description                                                                                            |
|-------|----------------------------------------------------------------------------------------------------|
| CU    | Used for Vendor Invoices,<br>Vouchers paid from Funds 10-17, 19-<br>23                                 |
| EMPLY | Used for Payments to Clemson<br>Employees, Vouchers paid from Funds<br>10-17, 19-23                    |
| STDN  | Used for Student Payments, Vouchers paid from Funds 10-17, 19-23                                       |
| CUF   | Used for Clemson Foundation Vendor<br>Invoices, Vouchers paid from Funds<br>50-71                      |
| CUFP  | Used for Payments to Clemson<br>Employees, Vouchers paid from Funds<br>50-71                           |
| SURP  | Used for Payments to Clemson<br>Research Foundation Vendor Invoices,<br>Vouchers paid from Funds 80-81 |
| CURFP | Used for Payments to Clemson<br>Employees, Vouchers paid from Funds<br>80-81                           |

| Eind an Existing Value          | d a New Value   |            |           |                  |                  |
|---------------------------------|-----------------|------------|-----------|------------------|------------------|
| Business Unit:                  | EMPLY Q         | - Use EMPL | Y, CUFP C | OR CURFP as Unit |                  |
| Voucher ID:                     | NEXT            | – Leave    | Voucher   | ID as NEXT       |                  |
| Voucher Style:                  | Regular Voucher | × 1        | <b>←</b>  | Leave Voucher S  | ityle as Regular |
| Short Vendor Name:              |                 | Q          |           |                  |                  |
| Vendor ID:                      | Q               |            |           |                  |                  |
| Vendor Location:                | Q               |            |           |                  |                  |
| Address Sequence Number:        | 0 🔍             |            |           |                  |                  |
| Invoice Number:                 |                 |            |           |                  |                  |
| Invoice Date:                   | 31              |            |           |                  |                  |
| Gross Invoice Amount:           |                 | 0.000      |           |                  |                  |
| Freight Amount:                 |                 | 0.000      |           |                  |                  |
| Sales Tax Amount:               |                 | 0.000      |           |                  |                  |
| Misc Charge Amount:             |                 | 0.000      |           |                  |                  |
| Tax Exempt Flag                 |                 |            |           |                  |                  |
| Estimated No. of Invoice Lines: | 1               |            |           |                  |                  |

#### Add

| Eind an Existing Value Add a New Value |                         |  |  |  |  |  |
|----------------------------------------|-------------------------|--|--|--|--|--|
|                                        |                         |  |  |  |  |  |
| Business Unit:                         | EMPLY Q                 |  |  |  |  |  |
| Voucher ID:                            | NEXT                    |  |  |  |  |  |
| Voucher Style:                         | Regular Voucher 🗸 🗸 🗸 🗸 |  |  |  |  |  |
| Short Vendor Name:                     | Smith                   |  |  |  |  |  |
| Vendor ID:                             |                         |  |  |  |  |  |
| Vendor Location:                       | Q                       |  |  |  |  |  |
| Address Sequence Number:               | 0 🔍                     |  |  |  |  |  |
| Invoice Number:                        |                         |  |  |  |  |  |
| Invoice Date:                          | 31                      |  |  |  |  |  |
| Gross Invoice Amount:                  | 0.000                   |  |  |  |  |  |
| Freight Amount:                        | 0.000                   |  |  |  |  |  |
| Sales Tax Amount:                      | 0.000                   |  |  |  |  |  |
| Misc Charge Amount:                    | 0.000                   |  |  |  |  |  |
| Tax Exempt Flag                        |                         |  |  |  |  |  |
| Estimated No. of Invoice Lines:        | 1                       |  |  |  |  |  |

#### Add

Type in vendor name, click on the magnify icon. Search results appear. Click on the appropriate employee.

#### Look Up Short Vendor Name

| SetID:             |             |   | EMPLY |   |
|--------------------|-------------|---|-------|---|
| Short Vendor Name: | begins with | * | SMITH |   |
| Name 1:            | begins with | ~ |       |   |
| Vendor ID:         | begins with | ~ |       |   |
| Classification:    | - ~         |   |       | * |
| Persistence:       | - ~         |   |       | * |
|                    |             | _ |       |   |

Look Up Clear

Cancel Basic Lookup

| Searc | h R | esi | ılts |
|-------|-----|-----|------|
|-------|-----|-----|------|

| <u>View All</u>  |                          | F         | irst 🔳 1-100 of | f 121 🜗 |
|------------------|--------------------------|-----------|-----------------|---------|
| Short Vendor Nam | e Name 1                 | Vendor ID | Classification  | Persis  |
| SMITH CLA-001    | Smith Jr,Claude          | 002711    | Employee        | Regula  |
| SMITH DON-001    | Smith Jr,Donald B        | 003823    | Employee        | Regula  |
| SMITH DON-002    | Smith III, Donald Bishop | 034179    | Employee        | Regula  |
| SMITH PAT-001    | Smith Jr, Patrick B      | 001953    | Employee        | Regula  |
| SMITH SAM-001    | Smith Jr,Samuel W        | 009562    | Employee        | Regula  |
| SMITHALE-001     | Smith,Alesia A           | 007426    | Employee        | Regula  |
| SMITHALP-001     | Smith,Alphonso C         | 006785    | Employee        | Regula  |
| SMITHALT-001     | Smith,Alton D            | 007931    | Employee        | Regula  |
| SMITHAND-002     | Smith, Andrew James      | 044682    | Employee        | Regula  |
| SMITHAND-010     | Smith, Andrew Warren     | 045413    | Employee        | Regula  |
| SMITHANN-001     | Smith,Ann B              | 005388    | Employee        | Regula  |
| SMITHASH-005     | Smith Ashley Nicole      | 034924    | Employee        | Regula  |

| Eind an Existing Value Ad       | d a New Value   |       |                                                 |
|---------------------------------|-----------------|-------|-------------------------------------------------|
| Business Unit:                  | EMPLY Q         |       |                                                 |
| Voucher ID:                     | NEXT            |       |                                                 |
| Voucher Style:                  | Regular Voucher | ~     | Vendor ID defaults when Vendor Name is selected |
| Short Vendor Name:              | SMITH ULA-UU1   |       | on Search screen                                |
| Vendor ID:                      | 062111          |       |                                                 |
| Vendor Location:                | 000001 🔍 🗲 🗕    |       | Location always defaults to 000001              |
| Address Sequence Number:        | 1 🔍             |       |                                                 |
| Invoice Number:                 |                 |       |                                                 |
| Invoice Date:                   | 31              |       |                                                 |
| Gross Invoice Amount:           |                 | 0.000 |                                                 |
| Freight Amount:                 | -               | 0.000 |                                                 |
| Sales Tax Amount:               |                 | 0.000 |                                                 |
| Misc Charge Amount:             |                 | 0.000 |                                                 |
| Tax Exempt Flag                 |                 |       |                                                 |
| Estimated No. of Invoice Lines: | : 1             |       |                                                 |
|                                 |                 |       |                                                 |

#### Add

#### Find an Existing Value | Add a New Value

| <u>F</u> ind an Existing Value | dd a New Value    |                                       |
|--------------------------------|-------------------|---------------------------------------|
|                                |                   |                                       |
| Business Unit:                 | EMPLY Q           |                                       |
| Voucher ID:                    | NEXT              |                                       |
| Voucher Style:                 | Regular Voucher 🗸 |                                       |
| Short Vendor Name:             |                   |                                       |
| Vendor ID:                     | 062               |                                       |
| Vendor Location:               | 000001 🔍          | Enter invoice information.            |
| Address Sequence Number:       | 1 Q               | Invoice number = employee's initials  |
| Invoice Number:                | CS 5365           | and dept number (i.e. CS 5365)        |
| Invoice Date:                  | 11/01/2010 🖻 <    | Invoice date = beginning date of trip |
| Gross Invoice Amount:          | 1025.00           | (I.e. 11/01/10)                       |
| Freight Amount:                | 0.000             | Gross invoice Amount = total amt of   |
| Sales Tax Amount:              | 0.000             | out of pocket expenses incurred by    |
| Misc Charge Amount:            | 0.000             | employee                              |
| Tax Exempt Flag                |                   | Enter the number of lines for each    |
| Estimated No. of Invoice Lines | s:4 <             | Enter the number of files for each    |
| Add                            |                   | airfare, mileage)                     |
| Find on Friding Value   Add of | Marchie           |                                       |

Find an Existing Value Add a New Value

| Invoice Information                                                                                                    |
|----------------------------------------------------------------------------------------------------|
| Business Unit:     EMPLY     Invoice Number:     CS 5365       Voucher ID:     NEXT     Invoice Date:     11/01/2010       Voucher Style:     Regular     Action:     Run       Copy from a Source Document     Copy PO     Worksheet Copy Ontion:     None                                                                                                    |
| Vendor:       uuz711       *Pay Terms:       RCPT       Due on Rec       Basis Dt Type Inv Date         Name:       SMITH CLA-001       *Pay Terms:       RCPT       Due on Rec       Comments(0)         Location:       000001       Accounting Date:       11/30/2010       Non Merchandise Summary         *Address:       1       Advanced Vendor Search       Non Merchandise Summary         Smith Jr,Claude       Total:       1,025.000       Calculate       Sales/Use Tax Summary         413 Bel Arbor Lane       Session Defaults       Session Defaults                                                                                                    |
| Ans beraide       Mauldin, SC 29662         Gross amount to be reimbursed       Packing Slip:         Invoice Lines       First I of 4 Last         Invoice Lines       Extended Amount                                                                                                    |
| 1 Amount Q 0.000   Ship To SpeedChart Q 0.000   NONTAXAIQ Q Use One Asset ID Calculate   Sales/Use Tax Customize   Find   View All   H First ≤ 1 of 1 Last                                                                                                    |
| GL Chart       Employee       Amount       Quantity       Account       Fund       Dept       Program       Class       Project         Image: Copy Down       Image: Copy Down       Image: Copy |
| Business Unit: EMPLY Voucher ID: NEXT Print Invoice Freight Amount Sales Tax Amount                                                                                                    |
| 😜 Internet                                                                                                    |

| Invoice Information Payments Voucher Attr                                        | ibutes                                      |                         |              |                                         |                                |                                |
|----------------------------------------------------------------------------------|---------------------------------------------|-------------------------|--------------|-----------------------------------------|--------------------------------|--------------------------------|
| Business Unit:EMPLYVoucher ID:NEXTVoucher Style:Regular                          | Invoice Number:<br>Invoice Date:<br>Action: | CS 5365<br>11/01/2010 🛐 | v Run        | Print Invoice                           |                                |                                |
| Copy from a Source Document                                                      |                                             |                         |              |                                         | Screen will o                  | nen when                       |
| PO Unit: Q Purchase Order:                                                       | Q Copy                                      | PO Worksheet C          | Copy Option: | None 💌                                  | you click on                   | Comments.                      |
| Vendor:         00         Q           Name:         SMITH. 02,000,000         Q | *Pay Terms:                                 | RCPT Q Due on R         | Rec 🛒 🛛 Ba   | Comments(0)                             | Enter trip info<br>purpose and | ormation (i.e.<br>destination, |
| Location: 000001 Q *Address: 1Q Advanced Vender Search                           | Accounting Date:                            | 11/30/2010              |              | Non Merchandise Sum                     | beginning da                   | te and time,<br>ate and time)  |
| Smith Jr,Claude<br>413 Bel Arbor Lane<br>Mauldin, SC 29662                       | Total:                                      | 1,025.000               | Calculate    | Sales/Use Tax Summa<br>Session Defaults | Click OK.                      |                                |
| Invoice Lines                                                                    | ments (Maxi                                 | num number              | of chai      | racters allowe                          | ed for comment                 | s is 254)                      |
| Line *Dist<br>Am<br>Shir<br>Not     Ss                                           | trip to Orlando f<br>- 11/5/10 11:00P       | or Comptroller's<br>M   | Office       |                                         |                                |                                |
| ▼ Distribution Lines       GL Chart       E       Copy       Down                |                                             |                         |              |                                         |                                |                                |
| Business Unit: EMPLY                                                             |                                             |                         |              |                                         |                                | $\sim$                         |
| Voucher ID: NEXT<br>Print Invoice OK                                             | Cancel                                      |                         |              |                                         |                                |                                |
|                                                                                  |                                             | Sales Tax Amount        |              | Ţ.                                      |                                |                                |
|                                                                                  |                                             |                         |              |                                         | 😜 Internet                     | 🔍 100% 🔻                       |

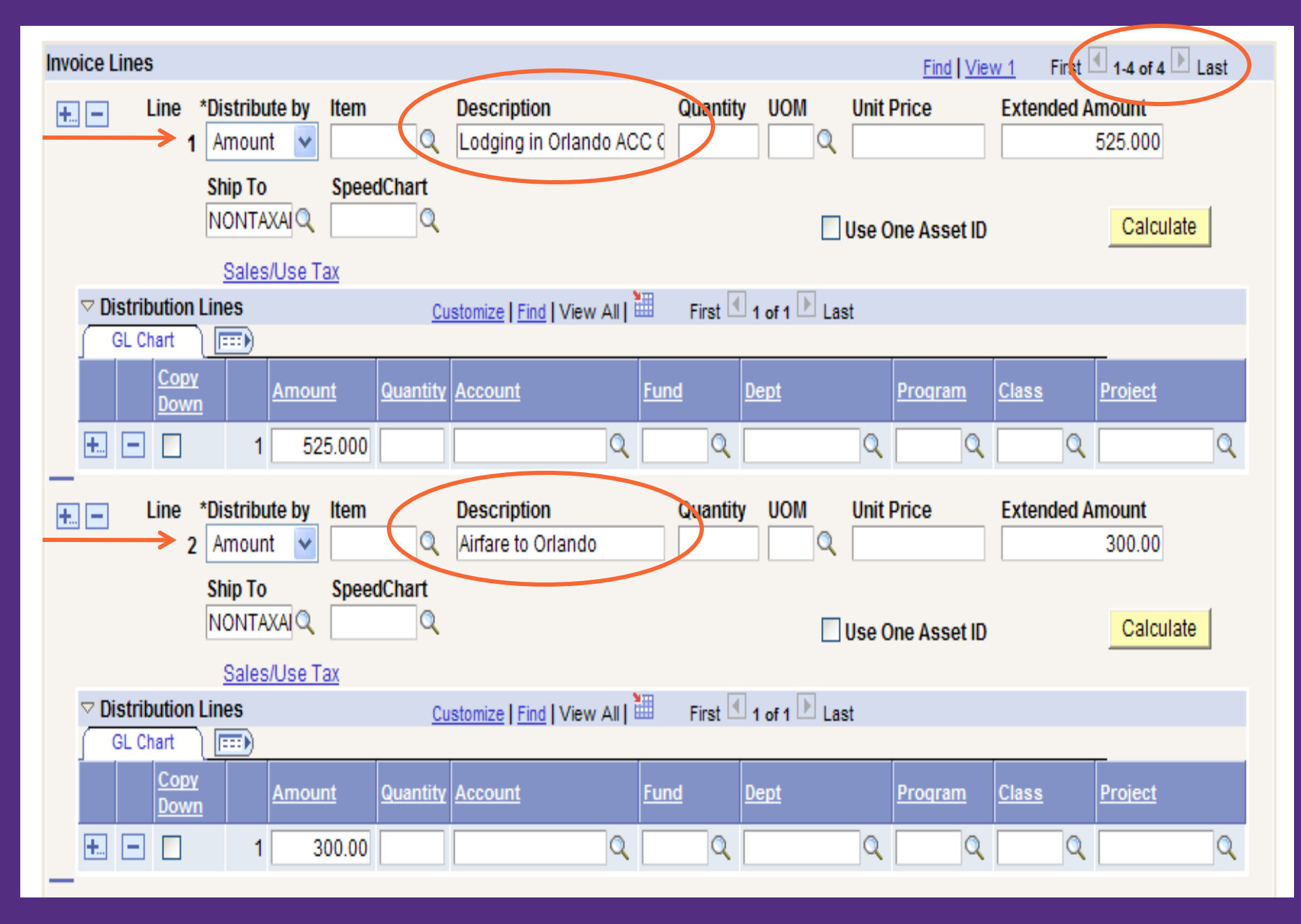

Enter the line items according to the expenses incurred. Each line item should reflect one specific travel expense.

| Invoice Lines                                                                    |                                         |                       | Find Viev      | w 1 First 🕙 1-4 of 4       | 🕨 Last |  |
|----------------------------------------------------------------------------------|-----------------------------------------|-----------------------|----------------|----------------------------|--------|--|
| Image: Head String     Line     *Distribute by     Item       1     Amount     ✓ | Description<br>Lodging in Orlando ACC ( | Quantity UOM          | Unit Price     | Extended Amount<br>525.000 |        |  |
| Ship To     SpeedChart       NONTAXAI     Calculate                              |                                         |                       |                |                            |        |  |
| C Distribution Lines                                                             | ustomize   Find   View All   🛗          | First 🕙 1 of 1 🕨 Last | :              |                            |        |  |
| Copy<br>Sown Amount Quantit                                                      | y Account Fu                            | nd <u>Dept</u>        | <u>Program</u> | Class Project              |        |  |
| 1 525.000                                                                        | 6012 Q 15                               | Q 5365                | Q 601 Q        | 130 🔍 150000               | 0 Q    |  |

Click to add or delete a Distribution Line & the box below will pop up

| Explorer User Prompt                           | X            |
|------------------------------------------------|--------------|
| Script Prompt:<br>Enter number of rows to add: | OK<br>Cancel |
| 0                                              |              |

Enter appropriate amount, acct #, fund, dept #, program, class, and project #. These distribution fields make up the General Ledger Chartfields. The Amount is the line amt charged to the Distribution #. Quantity can be left blank. Account is the acct # for the item or service being procured. Fund is the # associated with the source of funds. Department is the Organization/Dept ID #. Program is the source of Program Funds and Project Number is the **project the voucher is billed to**. Please note: the Fund and Project ID must agree in prefix. (i.e. If the Fund is 15, then the Project must begin with 15xxxxx).

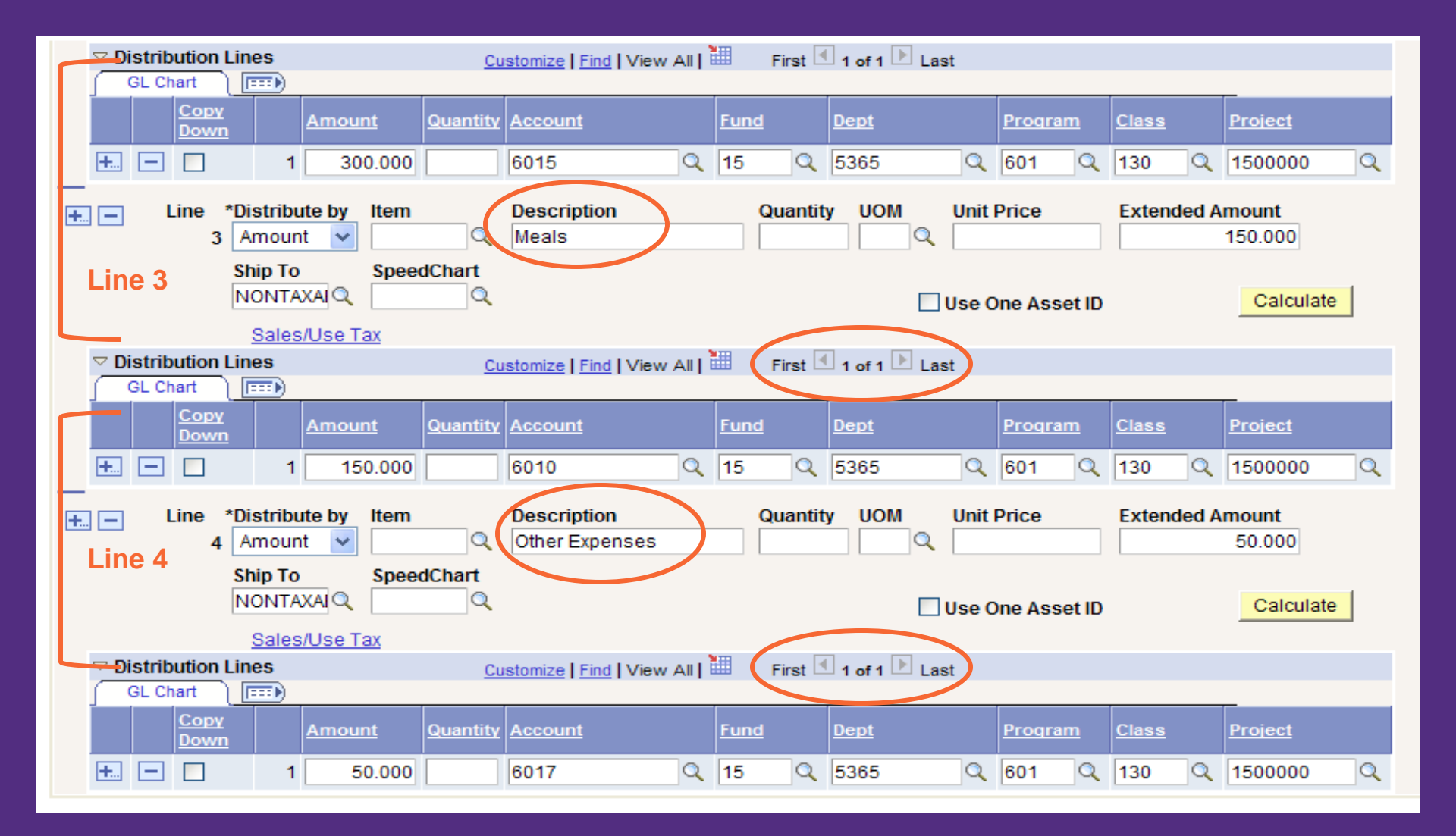

This screen shows lines 3 and 4 for additional expenses (i.e. meals and other expenses)

The arrows on the Distribution Line Header Row are used to move to the next or previous distribution for the shown line item. In this example there is only one distribution.

|                                                                                                    | <u>Copy</u><br><u>Down</u> |   | <u>Amount</u> | Quantity        | Account | <u>Fund</u> | <u>Dept</u> | <u>Program</u> | <u>Class</u> | Project   |
|----------------------------------------------------------------------------------------------------|----------------------------|---|---------------|-----------------|---------|-------------|-------------|----------------|--------------|-----------|
| <b>+.</b>                                                                                                    |                            | 1 | 150.000       |                 | 6010 Q  | 15 Q        | 5365 🔍      | 601 Q          | 130 Q        | 1500000 🔍 |
| Line *Distribute by Item Description Quantity UOM Unit Price Extended Amount<br>↓ Amount ♥ Q Other Expenses Quantity UOM Unit Price 50.000                                                                                                    |                            |   |               |                 |         |             |             |                |              |           |
| Ship To     SpeedChart       NONTAXAI     Calculate                                                                                                    |                            |   |               |                 |         |             |             |                |              |           |
| Image: Solid Stock of Tax       Image: Solid Stock of Tax       Image: Solid Stock of Tax |                            |   |               |                 |         |             |             |                |              |           |
|                                                                                                    | <u>Сору</u><br>Down        |   | <u>Amount</u> | <u>Quantity</u> | Account | <u>Fund</u> | Dept        | <u>Program</u> | <u>Class</u> | Project   |
| <b>+.</b>                                                                                                    | -                          | 1 | 50.000        |                 | 6017 Q  | 15 Q        | 5365 Q      | 601 Q          | 130 🔍        | 1500000 🔍 |

| Business Unit: EMPLY                              | Balancing |                      |           |            |                        |
|---------------------------------------------------|-----------|----------------------|-----------|------------|------------------------|
| Voucher ID: NEXT                                  |           | Invoice Lines        | 0.000     |            |                        |
| Print Invoice                                     |           | Misc Charge Amount   |           | <u>p</u>   |                        |
|                                                   |           | Freight Amount       |           | <u>p</u>   |                        |
|                                                   |           | Sales Tax Amount     |           | <u>p</u>   |                        |
|                                                   |           |                      |           |            |                        |
|                                                   |           |                      |           |            |                        |
|                                                   | (minus)   | Total                | 1,025.000 | Calculate  |                        |
|                                                   |           |                      |           |            |                        |
|                                                   | (equals)  |                      |           |            |                        |
|                                                   |           | Non Merchandise Summ | narv      |            |                        |
|                                                   |           | Sales/Use Tax Summar | <u></u>   |            | A                      |
|                                                   |           |                      |           | Use scroll | bar to Save            |
|                                                   |           |                      |           | Voucher    |                        |
|                                                   |           | Tax Exempt Flag      |           | Vouonon    |                        |
| Click Save to save the voucher                    |           | Use Tax              | 0.000     | <u>pi</u>  |                        |
| $\frown$                                          |           |                      |           |            |                        |
| 🗐 Save 🔄 Notify 🤣 Refresh                         |           |                      |           |            | 🛃 Add 💋 Update/Display |
| Project termation   Reymonts   Vouchar Attributes |           |                      |           | -          |                        |

| Summary Invoice Information Payments                                                                                      | Voucher Attributes                          | Error Summary                                                           |
|----------------------------------------------------------------------------------------------------|---------------------------------------------|-------------------------------------------------------------------------|
| Business Unit:EMPLYVoucher ID:00138926Voucher Style:Regular                                                               | Invoice Number:<br>Invoice Date:<br>Action: | CS 5365<br>11/01/2010<br>Run Print Invoice                              |
| Copy from a Source Document                                                                                               |                                             |                                                                         |
| PO Unit: Purchase Order:                                                                                                  | Сору                                        | VPO Worksheet Copy Option: None                                         |
| Vendor: 002711 Q                                                                                                    | *Pay Terms:                                 | RCPT Q Due on Rec 3 Basis Dt Type Inv Date                              |
| Name: SMITH CLA-001                                                                                                    | ruy remis.                                  | Accounting Date is the                                                  |
| Location: 000001                                                                                                    | Accounting Date:                            | 11/30/2010 Current date at time of                                      |
| *Address: 1 Advanced Vendor Search                                                                                        | Accounting bute.                            | entry. If voucher is not                                                |
| Smith Ir Claude                                                                                                    | Total                                       | 1.025.000 Calculate approved during the                                 |
| 413 Bel Arbor Lane                                                                                                    | Difference                                  | accounting period it was                                                |
| Mauldin, SC 29662                                                                                                    | Dimension                                   | entered, the accounting                                                 |
| Difference must equal 0 or voucher will not be saved                                                                      | Packing Slip:                               | date will be brought<br>forward to the next month                       |
| Invoice Lines                                                                                                    |                                             | Find View 1 First 4 1-4 of 4 🕨 Last                                     |
| +     -     Line     *Distribute by<br>1     Item     D       1     Amount     ✓     □     ↓       Ship To     SpeedChart | escription<br>odging in Orlando             | Quantity     UOM     Unit Price     Extended Amount       Q     525.000 |
|                                                                                                    |                                             | Use One Asset ID Calculate                                              |
| Sales/Use Tax                                                                                                    |                                             |                                                                         |
| Distribution Lines     Custo                                                                                              | omize   Find   View All   🏛                 | First 🕙 1 of 1 🕒 Last                                                   |
| GL Chart                                                                                                    |                                             |                                                                         |
| Copy         Amount         Quantity         Arrow                                                                        | ccount <u>F</u>                             | Fund Dept Program Class Project                                         |
| 1 525.000 6                                                                                                    | 012 🔍 1                                     | 15 🔍 5365 🔍 601 🔍 130 🔍 1500000 🔍                                       |

Summary

Invoice Information

Payments Voucher Attributes Error Summary

| Business Unit:      | EMPLY                                   | Invoice Date:   | 11/01/2010     |
|---------------------|-----------------------------------------|-----------------|----------------|
| Voucher ID:         | 00138926                                | Invoice No:     | CS 5365        |
| Voucher Style:      | Regular                                 | Invoice Total:  | 1,025.000 USD  |
| Contract ID:        |                                         |                 |                |
| Vendor Name:        | Smith Jr,Claude                         | Pay Terms:      | Due on Rec     |
|                     | 413 Bel Arbor Lane<br>Mauldin, SC 29662 | Voucher Source: | Online         |
| Entry Status:       | Postable                                | Origin:         | к              |
| Match Status:       | No Match                                | Created:        |                |
| Approval Status:    | Approved                                | Created By:     |                |
| Post Status:        | Unposted                                | Modified:       |                |
|                     |                                         | Modified By:    |                |
|                     |                                         | ERS Type:       | Not Applicable |
| Budget Status:      | Not Chk'd                               | Close Status:   | Open           |
| Budget Misc Status: | Valid                                   |                 |                |
| *View Related       | Payment Inquiry Go                      | 2               |                |
| Print Voucher       |                                         |                 |                |

Click the Print Voucher hyperlink to print the voucher. \*Pop-Up Blockers must be turned off for the Voucher to appear.

Summary | Invoice Information | Payments | Voucher Attributes | Error Summary

#### **Clemson University or Related Organizations**

| Prepared By:       | AP Business Unit   |
|--------------------|--------------------|
| Prepared Date:     | Voucher ID #       |
| Purchase Order#    | Invoice #          |
| Exemption #        | Invoice Date       |
| Contract #         | Voucher Total      |
| Scheduled Pay Date | Sales Tax          |
| Payment Due Date   | Use Tax            |
| Payment Code       | Freight            |
| Payment Method     | Vendor #           |
| Payment Message    | Vendor Information |
|                    |                    |
|                    |                    |

#### "Printable" version of the voucher

Expense Justification:

No voucher HEADER found. Close this window, RESAVE page, and try again.

Line Summary:

**Distribution Summary:** 

I certify the expenses listed herein were incurred and paid in the performance of my official duties and that this claim is true and correct in every material matter and conforms to the requirements of the State laws, rules and regulations. I understand any reimbursements by Clemson University are subject to terms of payment maintained by CU Payroll office. It is the responsibility of the payee to verify with his/her financial institution when funds are available.

| Employee's Signature | Date |
|----------------------|------|
| Authorized Signature | Date |
|                      |      |

I hereby certify that the above items have been received or the services performed as stated and that the funds are available from the